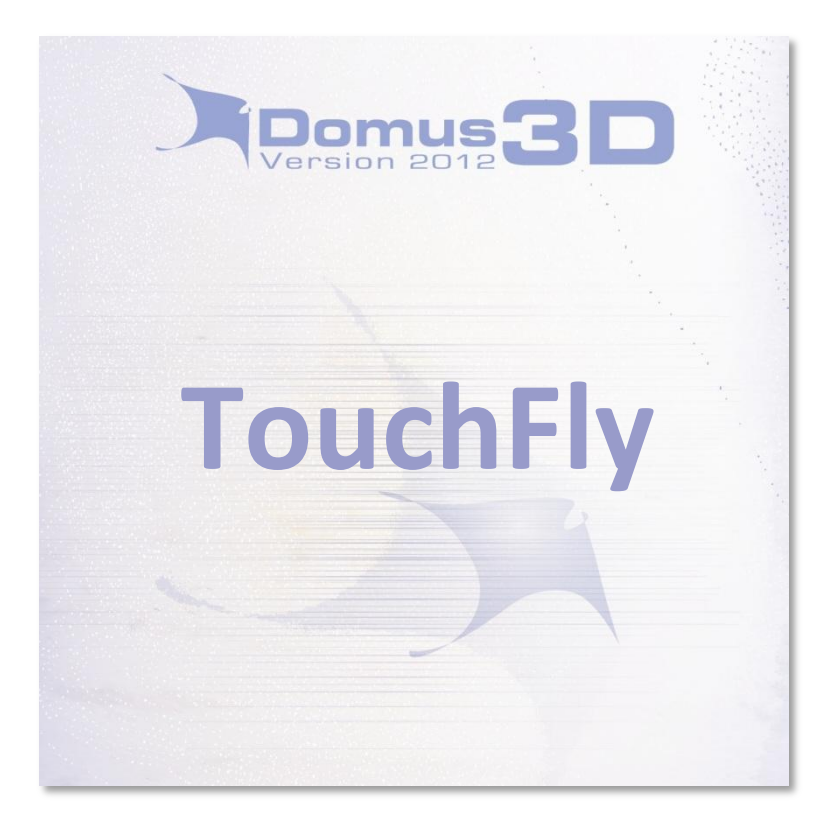

# **Reference manual**

# Copyright © 2012 Maticad s.r.l. All rights reserved

Maticad s.r.l. reserves the right to make any modifications or improvements to their products whenever they believe necessary. This publication describes the state of the product at the time of printing and in no way can it reflect the product in the future.

Any information contained in this manual can be subject to modification without prior warning or communication.

Maticad s.r.l. cannot be held responsible in any way towards third parties for exceptional damages, side-effects, accidental, direct or indirect damages or resulting from and relating to the purchase or use of this product.

DomuS3D and Maticad are registered Maticad s.r.l. brandnames.

All other brand names and products or registered trade names belong to the relative owners.

Release 2012 - April 2012

#### SUMMARY

| TOUCHFLY MODULE                                                  | 1  |
|------------------------------------------------------------------|----|
| TouchFly for Windows                                             | 3  |
| Data sharing – server side overview                              | 3  |
| Data synchronization                                             | 3  |
| Catalog display                                                  | 4  |
| Basket management                                                | 5  |
| Multiuser mode                                                   | 6  |
| Toolbar                                                          | 8  |
| Synchronization menu                                             | 8  |
| Options window: Users synchronization (only in multiuser mode)   | 10 |
| Options window: Baskets synchronization (only in multiuser mode) | 10 |
| Options window: General settings                                 | 10 |
| TOUCHFLY FOR IPAD                                                | 11 |
| Catalog browsing                                                 | 12 |
| Items viewing                                                    | 14 |
| Baskets                                                          | 16 |
| Viewer options                                                   | 17 |
| Server options                                                   | 18 |
| TOUCHFLY EDITOR                                                  | 19 |
| Extended information                                             | 20 |
| 3D Panoramic Views                                               | 20 |
| Tiles and furnishing elements                                    | 22 |
| Navigation images                                                | 22 |
| Custom presentations                                             | 23 |
| Sharing services                                                 | 23 |

# **TOUCHFLY MODULE**

DomuS3D® TouchFly is a versatile and multi-platform tool to view ceramic tiles and furnishing catalogs and is a companion app of DomuS3D®, the interior design and estimating leader software in the covering materials, furnishing and sanitary ware market, used by most important retailers, designers, architects all over the world.

DomuS3D® TouchFly can obtain catalogs from three different sources:

- ▶ DomuS3D<sup>®</sup>
- DomuS3D® TouchFly Editor application (visit <u>www.domus3d.com/touchfly</u> for more information and to download the free version)
- DomuS3D® cloud services

Each of them contains subsets of catalogs prepared by Maticad (visit <u>www.domus3d.com/catalogs</u> for the full list), but the end-user can add his own catalogs and fully customize the application to his needs.

DomuS3D® TouchFly for iPad is available on the AppStore.

# **TouchFly for Windows**

DomuS3D® TouchFly for Windows is the TouchFly catalog viewer optimized for touchscreens.

### Data sharing - server side overview

 $\mathsf{DomuS3D}^{\texttt{®}}$  TouchFly shows data shared by a  $\mathsf{DomuS3D}^{\texttt{®}}$  server both

in Stand-alone and Client/Server version, or <u>DomuS3D<sup>®</sup> TouchFly Editor</u>. To create a new share in DomuS3D<sup>®</sup>, open *Service Manager* Window with the command **Catalogue**->Services and select the items you want to share. To share data from <u>DomuS3D<sup>®</sup> TouchFly Editor</u> refer to manual page 18.

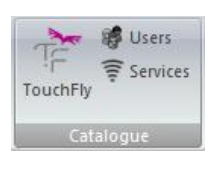

Address and Port Entries in the *Server* pane represent the parameters that identify the server on the network.

When the sharing service is active the corresponding icon in the status bar of DomuS3D<sup>®</sup> is green.

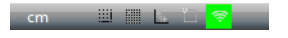

# Data synchronization

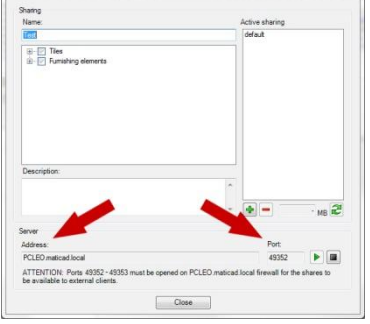

The first time the program is started is necessary to synchronize data

with TouchFly server. The Server Configuration Window defines the server to which the program will connect to. Address and Port values must be equal to those in the server. Once you select the active sharing, you must synchronize the data. You can choose to synchronize:

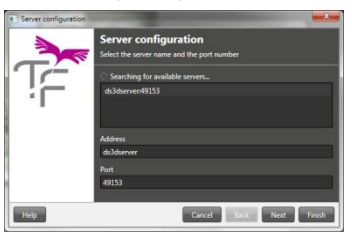

 only the records: this operation is faster but does not download image files; you operate this way only if you have an always online

server, so that missing files can be download at runtime.

 Record and images: all the files are downloaded; this operation requires more time but allows to work offline too.

| Server configuration |                                                                 |             | ×   |
|----------------------|-----------------------------------------------------------------|-------------|-----|
|                      | Server configuration<br>Select the share to synchronize         |             |     |
| .jĘ                  | test<br>* Synchronize records<br>Synchronize records and images | (91 M8)     |     |
| Help                 | Cancel Backward                                                 | Forward Fie | ish |

### Catalog display

The main component of DomuS3D<sup>®</sup> TouchFly interface lets you browse tiles and furniture in the catalog.

| * DomuS3D® TouchFly 2012 - 12.0.8            |                                                                                                    |           |           |           | -             | _   | -          |              |
|----------------------------------------------|----------------------------------------------------------------------------------------------------|-----------|-----------|-----------|---------------|-----|------------|--------------|
| TF                                           |                                                                                                    |           |           |           | administrator | 0 1 | U          | • ?          |
| 💠 🛖 = TILES = MATICAD = AN                   | IDRA                                                                                                    |           |           |           |               |     |            |              |
|                                              |                                                                                                    |           |           |           |               | ٩   | -          | ্            |
| ANDRA 10A                                    | ANDRA 108                                                                                                    | ANDRA 10N | ANDRA 108 | ANDRA 10T | ANDRA 10W     | П.  | 2          |              |
|                                              |                                                                                                    | 100       |           | 1000      | Deper         |     |            |              |
| 100 Y 10 10 10 10 10 10 10 10 10 10 10 10 10 | 1525                                                                                                    |           |           |           | 1.2.2         |     | Datasheets |              |
|                                              |                                                                                                    |           |           |           |               |     |            |              |
| ANDRA 20A                                    | ANDRA 20N                                                                                                    | ANDRA 201 | ANDRA 24A | ANDRA 248 | ANDRA 24N     |     |            |              |
|                                              | 1999 - C                                                                                                    |           |           |           |               |     |            |              |
|                                              |                                                                                                    |           |           |           |               |     |            |              |
|                                              |                                                                                                    | 100       |           |           |               |     |            |              |
| ANDRA 341                                    | ANDRA 241                                                                                                    | ANDRA 360 | ANDRA 40A | ANDRA 405 | ANDRA 40N     | 18  |            |              |
|                                              | and the second second se |           |           |           |               |     |            |              |
| ACR                                          |                                                                                                    |           |           | AUDINA    | APRA          | 1   | ٩          | ° r          |
|                                              |                                                                                                    | -         |           |           |               |     |            | $\Box$       |
|                                              |                                                                                                    |           |           |           |               |     | <b>.</b>   | <del>.</del> |
|                                              |                                                                                                    |           |           |           |               | - N |            |              |

Touching the preview of an item, you enter the specific viewer for that item.

The vertical bar on the left side of the screen displays information associated with the selected item. Touching one of the items in the list will display data related to it.

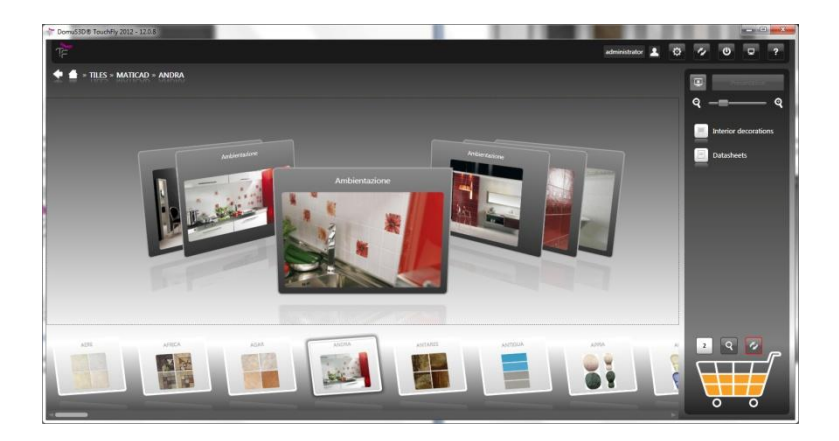

### Basket management

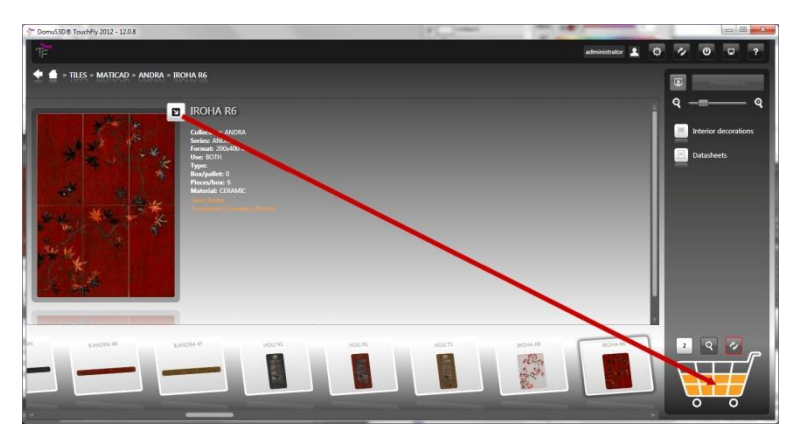

By dragging the arrow-shaped symbol visible on the top of tiles furniture you can place them in the cart, which is automatically synchronized with DomuS3D<sup>®</sup>.

To view the contents of the basket, tap the **Show basket** button. While in basket view mode, you can remove items by tapping the **Remove** button.

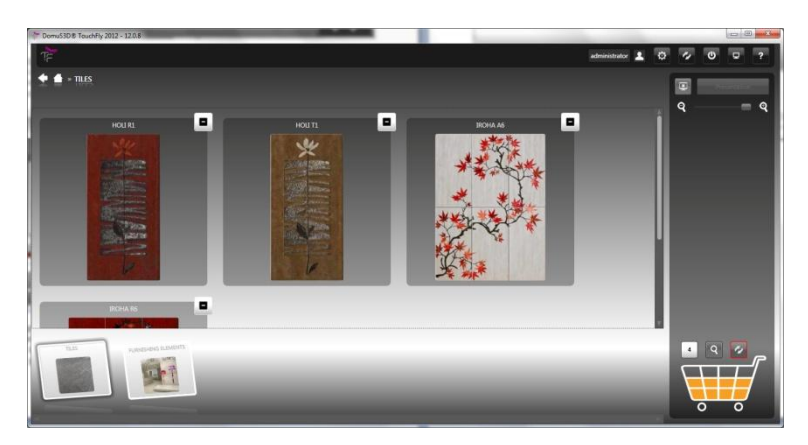

- By tapping the Synchronize basket with server you can to access the Basket management menu. The menu lets you select the current basket and contains three buttons:
- Upload: to upload basket's content to the server
- > Download: to download basket's content from the server
- Empty: to empty the basket

If you select the *Merge with server* option, the upload operation will merge the contents of the local basket with the server.

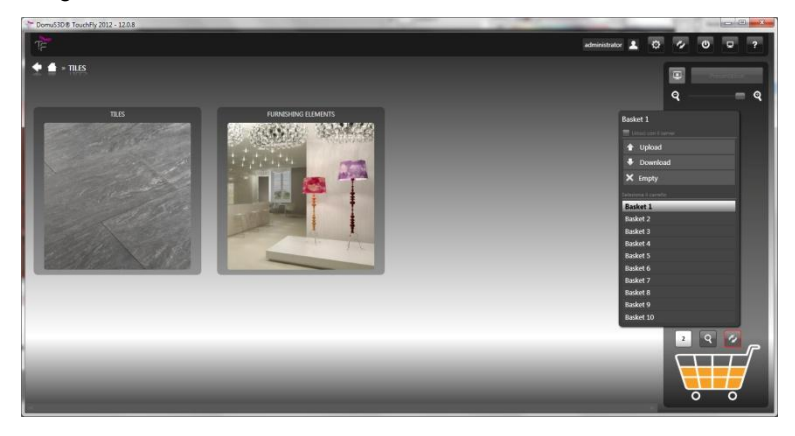

<u>Multiuser mode</u>

The *Multiuser mode* allows showroom's customers to use  $DomuS3D^{\$}$ TouchFly on their own.

By enabling this operating mode, each customer can insert the elements he likes into his own basket, that will be synchronized with DomuS3D<sup>®</sup>. Select *Enable multiuser mode* during data synchronization procedure to enable multiuser mode.

| Free Server configuration |                                                                                                    |
|---------------------------|----------------------------------------------------------------------------------------------------|
|                           | Do you want to enable multi-user mode?<br>The multi-user mode allows your customers to use the program on their<br>own in the showroom<br>The multi-user mode |
| Help                      | Back Next Cancel                                                                                                    |

While in multiuser mode the program can be used by two kind of users: **Customers** and **Staff.** 

Staff users are the ones who have an account on a DomuS3D<sup>®</sup> Client/Server or <sup>®</sup> Stand-alone version. Staff baskets can be synchronized in both directions, while Customers baskets can be synchronized in only one direction: from local to server. When a customer ends his working session, the basket is sent to the server and from that moment can only be edited within DomuS3D<sup>®</sup>, server side.

To log in as a Customer a password is not needed, simply enter your name.

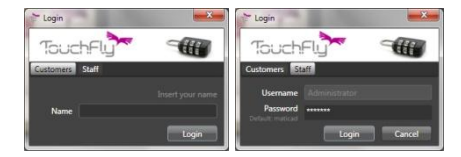

# <u>Toolbar</u>

Open the Configuration Options window
 Switch to Fullscreen mode
 Open support page
 Do logout (only in multi user mode)
 Open Synchronization menu

### Synchronization menu

The Sync menu, accessible from the toolbar, lets you do the following:

- Select a share
- Connect to a TouchFly server
- Select the connection port
- Update the current share

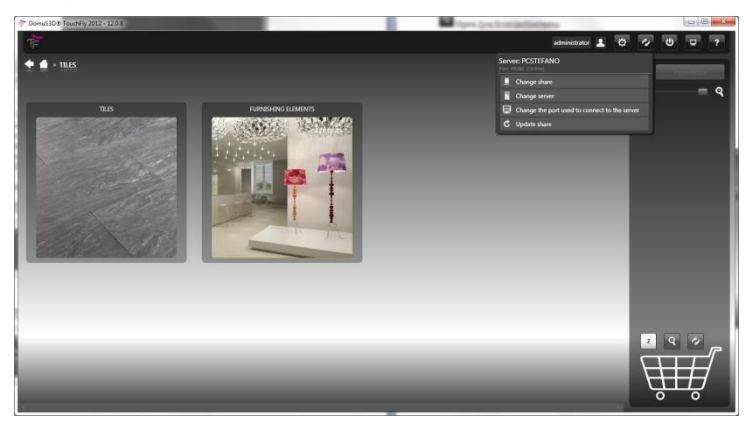

# Options window: Users synchronization (only in multiuser mode)

The Users Synchronization pane allows to update users' login data and their baskets. For example, if a user is created or deleted on the server, simply start users synchronization to update and align the two programs

# Options window: Baskets synchronization (only in multiuser mode)

Baskets synchronization allows to send to DomuS3D<sup>®</sup> all the baskets that have been modified during an offline working session, and therefore not in sync with the server. If the **Override server** flag is checked, the local basket will override the one in the server, otherwise will the contents of the two baskets will be merged.

### Options window: General settings

Lets you choose user interface language

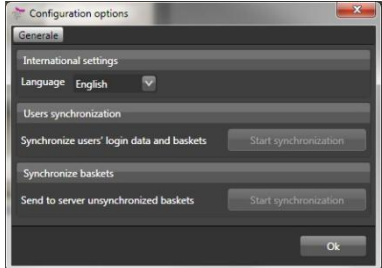

# TouchFly for iPad

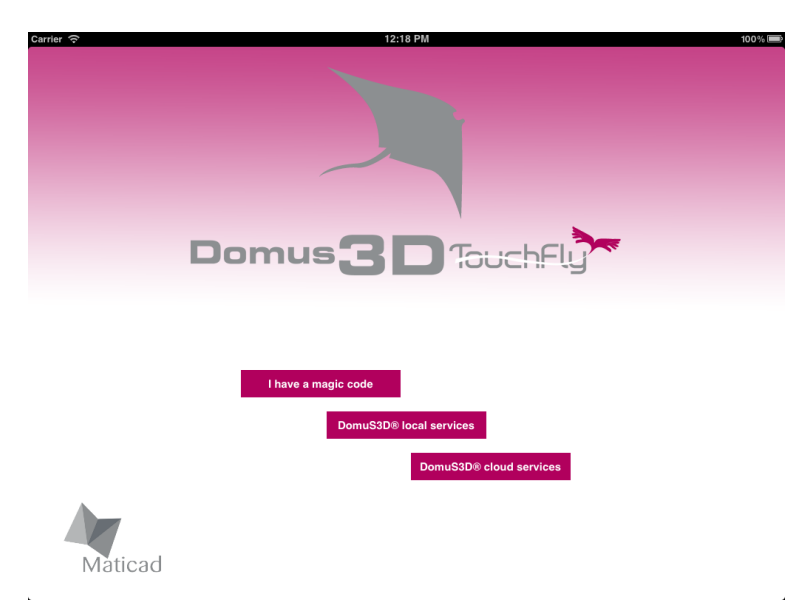

Once opened the application presents three choices:

- ► I have a magic code: allows connection to DomuS3D® cloud services on the Internet using a "magic code" instead of a username, password and "share" name.
- DomuS3D® local services: allows connection to a DomuS3D® application or DomuS3D® TouchFly Editor application running on the same network the iPad is connected to. Tapping this button a wizard appears and it asks all the parameters required for the connection: server name, username, password and "share" name.
- DomuS3D® cloud services: allows connection to DomuS3D® cloud services on the Internet. Tapping this button a wizard appears and it asks all the parameters required for the connection: username, password and "share" name.

### Catalog browsing

Once the download of catalog is completed, the main catalog viewer window opens; it is divided in two views, one for tiles and one for furnishing elements: they are different from a graphical point of view but work the same way.

| Carrier ᅙ                         |                                   | 3:2                  | 2 PM                               |                                   | 100%                             |
|-----------------------------------|-----------------------------------|----------------------|------------------------------------|-----------------------------------|----------------------------------|
|                                   |                                   | <b>11</b>            |                                    |                                   | = -                              |
| DomuS3D® T                        | ouchFly                           |                      |                                    |                                   | τ <mark>έ</mark>                 |
|                                   |                                   |                      |                                    |                                   |                                  |
|                                   |                                   |                      |                                    |                                   |                                  |
| GLOSSY BLUE                       | GLOSSY BORDEAUX                   | GLOSSY CARAMEL       | GLOSSY LIGHT                       | GLOSSY LILLA                      | GLOSSY SAND                      |
| 580x200 mm                        | 580x200 mm                        | 980x200 mm           | 360400 mm                          | 560x200 mm                        | 340x250 mm                       |
|                                   |                                   |                      |                                    |                                   |                                  |
|                                   |                                   |                      |                                    |                                   |                                  |
| INSERTO PLAY BLUE                 | NSERTO PLAY BORDEA                | INSERTO PLAY CARAMEL | MATITA GLOSSY BLUE                 | MATITA GLOSSY BORDE               | MATITA GLOSSY CARAM<br>160423 mm |
|                                   |                                   |                      |                                    |                                   |                                  |
|                                   |                                   |                      |                                    |                                   |                                  |
| 0000                              | 00                                | Ser.                 | 5 H 4 4                            | Sector Billing                    | and the state of the state       |
| INSERTO MATISSE BOR<br>560x200 mm | INSERTO MATISSE BLUE<br>MONOTO mm | INSERTO MATISSE CAR  | LISTELLO MATISSE BLUE<br>SED445 mm | LISTELLO MATISSE BOR<br>560x45 mm | USTELLO MATISSE CAR<br>560x45 mm |
|                                   |                                   |                      |                                    |                                   |                                  |

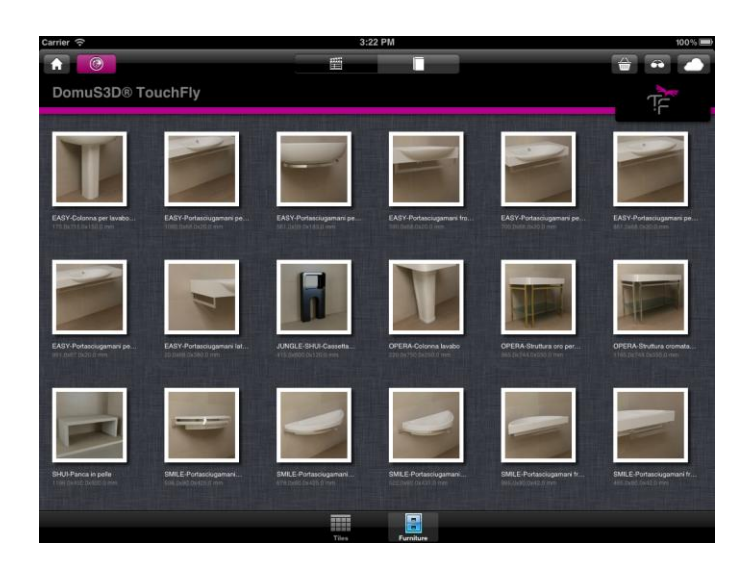

Each view always has a detail view and may have a presentation view with a custom presentation and/or a slideshow view with a slideshow of images.

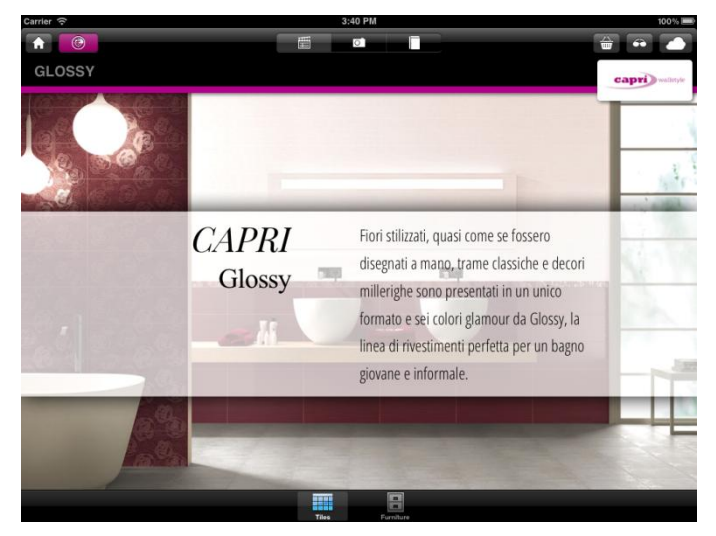

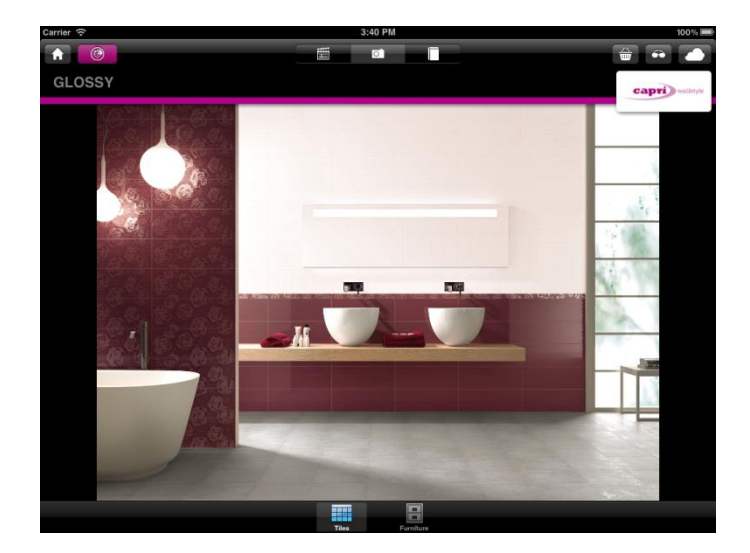

Tapping the purple filter button it is possible to filter the catalog by manufacturer, collection, format, ... and see only filtered.

| Carrier ᅙ         | 4:                                 | 15 PM                               |                                  | 100% 📟                              |
|-------------------|------------------------------------|-------------------------------------|----------------------------------|-------------------------------------|
|                   |                                    |                                     |                                  | # • •                               |
| Manufacturer      |                                    |                                     |                                  | capri) walktyle                     |
| capri) walistyle  |                                    |                                     |                                  | 10                                  |
|                   | GLOSSY CARAMEL<br>BOOK200 mm       | GLOSSY LIGHT<br>SOCIOD rimi         | GLOSSY LILLA<br>Stouzoo ren      | GLOSSY SAND<br>Seoutoo min          |
| MARCA CORONA 1751 | INSERTO PLAY CARAMEL               | MATITA GLOSSY BLUE                  | MATITA GLOSSY BORDE              | MATITA OLOSSY CARAM<br>Sédadi min   |
|                   | INSERTO MATISSE CAR<br>Biologo ren | LISTELLO MATISSE BLUE<br>SEGNIS INI | USTELIO MATISEE BOR<br>SODIES em | USTELLO MATISSE CAR<br>ISTOLIO MINI |
|                   | Tites                              | Europhure -                         |                                  |                                     |

Tapping the home button clears all filters.

| Carrier 🔶                        | 5:23 PM                                                                                                    |                                              | 100 % 📖                          |
|----------------------------------|----------------------------------------------------------------------------------------------------|----------------------------------------------|----------------------------------|
|                                  |                                                                                                    |                                              | -                                |
| DomuS3D® To                      |                                                                                                    |                                              | T                                |
| CLOSSY BLUE<br>REGISTOR INN      | or and the second second second second second second second second second second second second second second se                                                                                                    | GLOSEFULLA<br>Social ex                      | GLOBSY BAND<br>BADGOD me         |
| INSERTO PLAY BLUE                | Add to "Basket 1"  GLOSSY BLUE Description 10406951 0 CAPRI Code GLOSSY                                                                                                    | MATITA GLOSSY BORDE<br>Sebudo mm             | MATITA GLOSSY CARAM<br>560x00 mm |
| INSERTO MATISSE BOR<br>560200 mm | Series<br>Second<br>Second<br>Second<br>CAPRI<br>Second<br>Market<br>Market<br>Second<br>Second | E LISTELO MATISE DOR<br>E LISTELO MATISE DOR | USTELLO MATISSE CAR<br>56045 mn  |
|                                  |                                                                                                    |                                              |                                  |

### Items viewing

Tapping a catalog item, a popover appears with four tabs that contain item details and previews of its interior decorations, datasheets and panoramas. Tapping a preview, a full screen viewer appears; for

example tapping a panoramic image preview, the full panoramic image viewer appears.

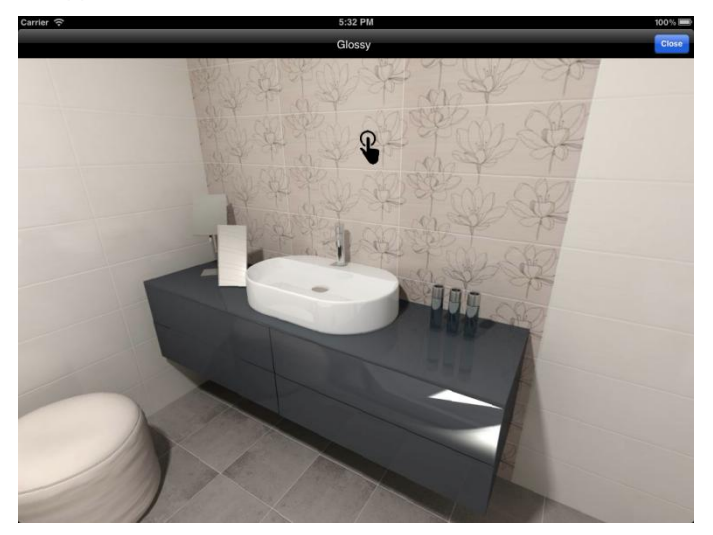

## <u>Baskets</u>

The application provides one or more baskets for each user in which he can put catalog items for later reuse.

On the basket management popover the user can select the working basket tapping the star next to it.

| Carrier ᅙ                         |                                      | 5:                  | 50 PM                              |                      | 100% 📟                      |
|-----------------------------------|--------------------------------------|---------------------|------------------------------------|----------------------|-----------------------------|
|                                   |                                      |                     |                                    |                      | -                           |
| DomuS3D® T                        | ouchFly                              |                     |                                    | Baske                | et                          |
|                                   |                                      |                     |                                    | Operations on "Bas   | ket 1"                      |
|                                   |                                      |                     |                                    | Uploa                | d                           |
|                                   |                                      |                     |                                    | Downlo               | ad                          |
|                                   |                                      |                     |                                    | Empty                | / J                         |
| GLOSSY BLUE<br>SECUCIO mes        | GLOSSY BORDEAUX<br>560x200 min       | GLOSSY CARAMEL      | GLOSSY LIGHT<br>580x200 mm         | Options              |                             |
|                                   |                                      |                     |                                    | Merge                | OFF                         |
|                                   |                                      |                     |                                    | Apply to all baskets | OFF                         |
|                                   |                                      |                     |                                    | Baskets              |                             |
|                                   |                                      |                     |                                    | Basket 1             | \$                          |
| 560x200 mm                        | 560/200 mm                           | 560x200 mm          | 660d0 mm                           | Basket 2             | ☆                           |
|                                   |                                      |                     |                                    | Basket 3             | 5                           |
|                                   |                                      |                     |                                    | Basket 4             | 5                           |
| 4 7 2                             | 10 10 100                            |                     |                                    | Basket 5             | \$                          |
| C. 51                             | 103 224                              | 1999 C.             | and the second second              | Basket 6             | \$                          |
| INSERTO MATISSE BOR<br>560,200 mm | INSERTO MATISSE BLUE<br>MONOTO INVIT | INSERTO MATISSE CAR | LISTELLO MATISSE BLUE<br>DECIMO mm | Basket 7             | $\stackrel{\wedge}{\simeq}$ |
|                                   |                                      |                     |                                    | Basket 8             |                             |
|                                   |                                      |                     |                                    | Backet 9             | A .                         |

Each catalog item can be added to the working basket (or removed) tapping the button that appears on the details tab of the item viewer popover.

The working basket (or all baskets if "Apply to all baskets" is selected) can be uploaded to the server or downloaded from the server or emptied tapping the corresponding operation button. If *merge* option is selected the application baskets content is merged with the server baskets content, otherwise the server content is overwritten after an upload operation and the application content is overwritten after a download operation.

The name of each basket can be modified tapping its label.

### Viewer options

| errier 🙃                  |                                     | 6:                                 | IS PM                                                                                                    |                          | 100%                               |
|---------------------------|-------------------------------------|------------------------------------|----------------------------------------------------------------------------------------------------|--------------------------|------------------------------------|
|                           |                                     |                                    |                                                                                                    |                          | -                                  |
| DomuS3D® Te               | ouchFly                             |                                    |                                                                                                    | Vie                      | ew Edit                            |
|                           |                                     |                                    |                                                                                                    | Options                  |                                    |
|                           |                                     |                                    |                                                                                                    | Show basket              | OFF                                |
|                           |                                     |                                    |                                                                                                    | Keep tiles ratio         | OFF                                |
|                           |                                     |                                    |                                                                                                    | Presentation             | ON O                               |
| GLOSSY BLUE<br>580x200 mm | GLOSSY BORDEAUX<br>580x200 mm       | GLOSSY CARAMEL<br>060x200 mm       | GLOSSY LIGHT<br>MID/001 mm                                                                                      | Filters                  |                                    |
|                           |                                     |                                    |                                                                                                    | Manufacturer             | ~                                  |
|                           |                                     |                                    |                                                                                                    | Supplier                 |                                    |
|                           |                                     |                                    |                                                                                                    | Serie                    | ~                                  |
|                           |                                     |                                    |                                                                                                    | Collection               |                                    |
| INSERTO PLAY BLUE         | INSERTO PLAY BORDEA<br>160/200 mm   | INSERTO PLAY CARAMEL<br>560x200 mm | MATITA GLOSSY BLUE<br>960x20 mm                                                                                 | Format                   | ~                                  |
|                           |                                     |                                    |                                                                                                    | Туре                     |                                    |
|                           |                                     |                                    |                                                                                                    |                          | _                                  |
| 21 ~ 1                    | 21                                  |                                    |                                                                                                    |                          |                                    |
| C 64 21                   | 6 6                                 | and market                         | 100 C 100 C 100 C 100 C 100 C 100 C 100 C 100 C 100 C 100 C 100 C 100 C 100 C 100 C 100 C 100 C 100 C 100 C 100 | State Street Bell Street | 100 100 100 100 1000               |
| INSERTO MATISSE BOR       | INSERTO MATISSE BLUE<br>MONOTO INVI | INSERTO MATISSE CAR                | LISTELLO MATISSE BLUE<br>560+45 mm                                                                              | USTELLO MATISSE BOR      | LISTELLO MATISSE CAR.<br>560+45 mm |
|                           |                                     |                                    |                                                                                                    |                          |                                    |
|                           |                                     |                                    | -                                                                                                    |                          |                                    |

Tapping the viewer options button a popover appears with the following options:

- Show basket: only items in the working basket are shown.
- Keep tiles ratio: tiles preview images are scaled to reflect real dimensions; for example if this option is selected preview images of 300x300mm tiles are twice bigger than preview images of 150x150mm tiles.
- Presentation: if this option is selected after each filter selection change the presentation is automatically shown (if available)

The filters section allows to enable/disable each filter and change the filters order.

### Server options

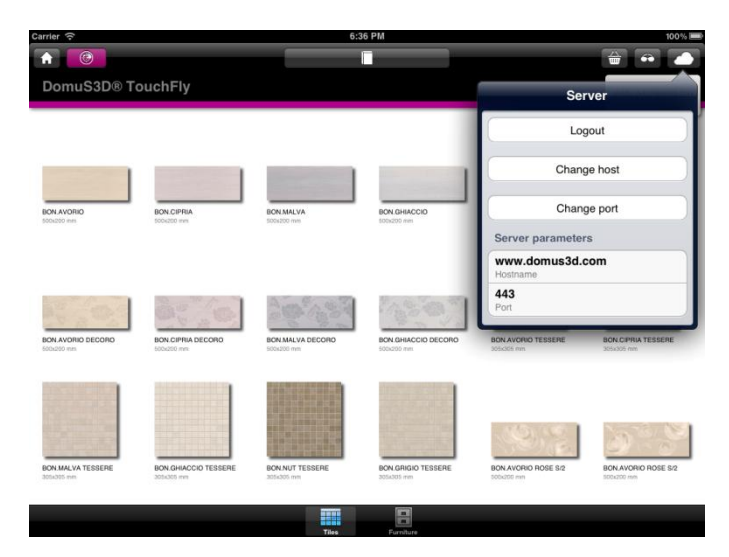

Tapping the server options button a popover appears (see **Errore.** L'origine riferimento non è stata trovata.) with the following commands:

- Logout: closes the session with the server; please note that during the session the network can be disconnected, the application closed and the iPad turned off: so the session should be closed only when the user is no more interested in the downloaded catalog and wants to download another one or clean the device memory.
- **Change host / Change port.** to be used when the server is moved to a different machine and/or port to maintain the session alive.

# **TouchFly Editor**

DomuS3D® TouchFly Editor is the tool to create catalogs and share them with DomuS3D® TouchFly. It's available both as a Windows application and as an integrated version within DomuS3D®.

Thanks to DomuS3D® TouchFly Editor, it is possible to insert tiles and furnishings in the electronic catalog and associate to each element (or group of elements) extended information such as:

- Interior decorations
- Technical sheets in pdf format
- ▶ Panoramic views in DomuS3D<sup>®</sup> format
- Link to internet pages and movies (only for Windows version).

The user interface is divided into three main areas:

| DomuS3D® TouchFly Editor 2012 + 12.0.5 |                      |                                     |
|----------------------------------------|----------------------|-------------------------------------|
| Home page                              |                      |                                     |
| ▶ ♣ Port 49152                         | 1 0                  |                                     |
| Start PCLEO.maticad.local Change Updat | e Load Reload        |                                     |
| Sharing services                       | Database Livel       |                                     |
| Live! Tiles Furnishing elements        |                      |                                     |
| 🖉 🐨 💽 Search                           | Extended information | Values assigned to the current item |
| Manufacturer                           | Interior decorations |                                     |
| MATICAD                                | Links                | Proview Name Room scene file        |
|                                        | Datasheets           |                                     |
| RATHROOM                               | Video                |                                     |
| Partition 1                            | 3D Panorama          |                                     |
| Typology                               |                      |                                     |
| Al Y                                   | ]]                   |                                     |
| Series                                 | 1                    |                                     |
| AI 👩                                   |                      |                                     |
|                                        |                      | Inherited values                    |
| Maticad                                | Navigation image     | Preview Name Room scene file        |
|                                        |                      |                                     |
|                                        |                      |                                     |
|                                        |                      |                                     |
|                                        |                      |                                     |
|                                        |                      |                                     |
|                                        |                      |                                     |
|                                        |                      |                                     |
| I/1 Other results                      |                      |                                     |

The area on the left allows to select the elements included in the catalog, to filter and search them. The selected element is highlighted by the blue frame.

- The area in the center allows to select the type of extended information wanted to be shown/modified
- The area on the right allows to insert and modify the extended information associated to the selected elements.

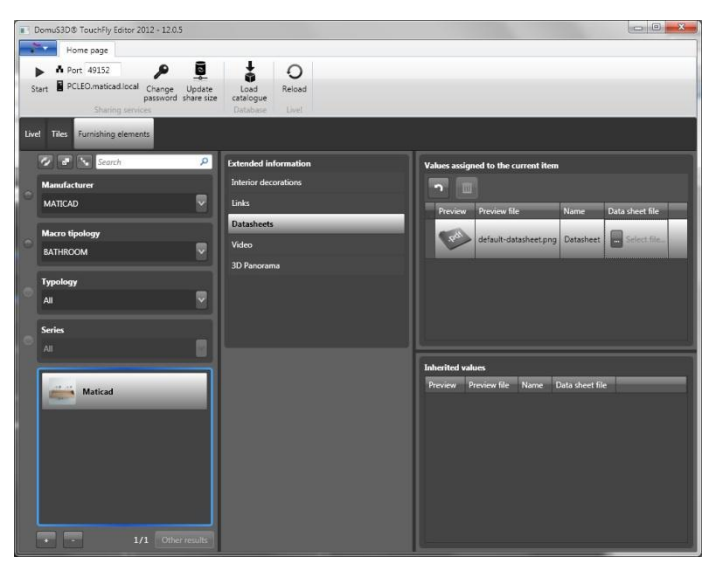

### Extended information

The extended information can be modified inserting values directly into the fields of the grid named *Values assigned to the current element*. If inserted values are correct, they are automatically stored and associated to the selected element in the left area of the interface. In the **Errore. L'origine riferimento non è stata trovata.** above, for example, the technical sheet will be associated to all of the elements belonging to the EASY series of the MATICAD Manufacturer.

# <u>3D Panoramic Views</u>

To insert a 3D Panoramic view, click in the *Panoramic File* field and select a folder containing the files of the panoramic view in DomuS3D® format: img\_back.jpg; img\_front.jpg; img\_left.jpg; img\_right.jpg; img\_up.jpg; img\_down.jpg.

To modify a 3D panoramic view, click on the *Modify 3D panoramic view* button.

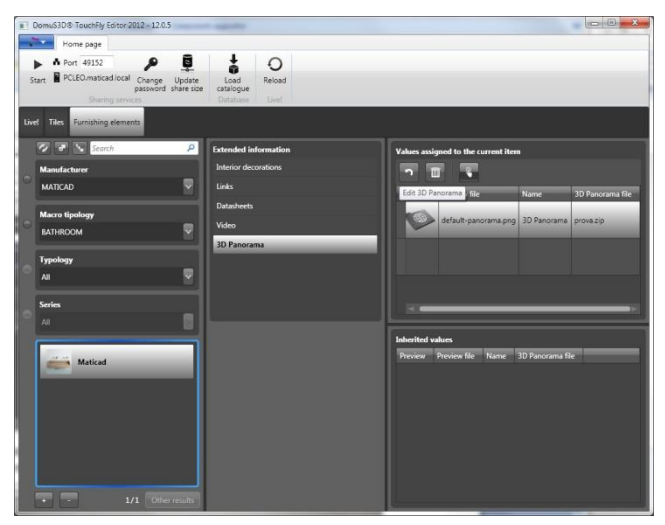

It is possible to add sensible points (hotspots) by clicking with the righthand mouse button within the panoramic view .

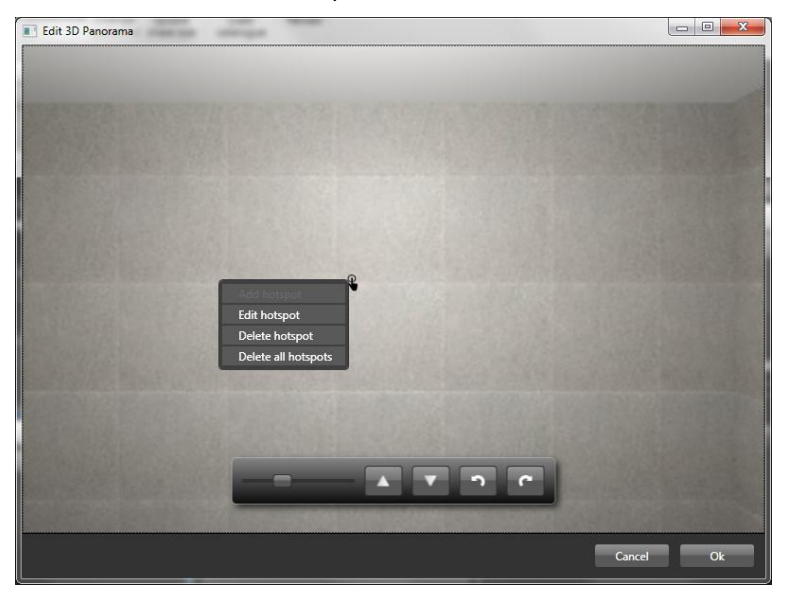

### Tiles and furnishing elements

By clicking on the button, a window for the creation of tiles and furnishings opens.

By clicking on the button, it is possible to delete the selected items..

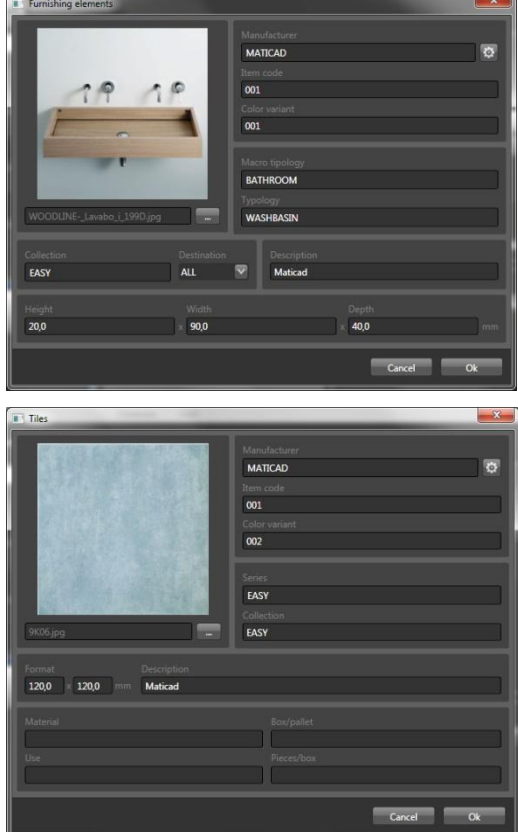

#### Navigation images

It is possible to associate a navigation image to each group of elements displayed in the catalog. By clicking on the **Add image** button it is possible, for example, to add the logo of a manufacturer or an interior decorations image which represents a series of tiles.

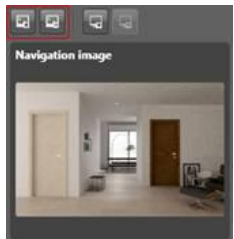

### Custom presentations

Customized presentations display a sequence of images and texts entered by the user in a customizable graphic layout.

To create customized presentations, click on the *Add presentation* button.

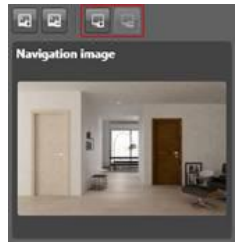

By selecting **Custom presentation**, you have the possibility to upload a html file created ad hoc.

By selecting **Predefined Templates** on the contrary, it is possible to insert images and texts that will be displayed with the graphic layout of the selected template.

| Cutur                                                                                                    |          |  |
|----------------------------------------------------------------------------------------------------|----------|--|
| Custom presentation                                                                                                    |          |  |
|                                                                                                    |          |  |
| Default templates                                                                                                    |          |  |
| 1                                                                                                    |          |  |
| THE OWNER OF THE OWNER OF THE OWNER OWNER OF THE OWNER OWNER OWNER OWNER OWNER OWNER OWNER OWNER OWNER OWNER OWNER OWNER OWNER OWNER OWNER OWNER OWNER OWNE |          |  |
| -                                                                                                    |          |  |
|                                                                                                    |          |  |
|                                                                                                    |          |  |
|                                                                                                    |          |  |
|                                                                                                    |          |  |
|                                                                                                    | Screen 0 |  |
|                                                                                                    |          |  |
|                                                                                                    |          |  |
|                                                                                                    |          |  |
|                                                                                                    |          |  |
|                                                                                                    |          |  |
|                                                                                                    |          |  |
|                                                                                                    |          |  |
|                                                                                                    |          |  |
|                                                                                                    |          |  |
|                                                                                                    |          |  |
|                                                                                                    |          |  |

#### Sharing services

Pressing the *Start* button, the sharing services are enabled: that allowsto copy the catalog to DomuS3D® TouchFly. DomuS3D® TouchFly Editor, by default, shares all its data into the sharing named *default-share*. If the sharing services are not active, it will not be possible to copy the catalog and synchronize baskets with DomuS3D® TouchFly.

| DomuS3D® TouchFly Editor 2012 + 12.0.5  |                             |                                                |
|-----------------------------------------|-----------------------------|------------------------------------------------|
| Home page                               |                             |                                                |
| ▶ ♠ Port 49152                          | 1 0                         |                                                |
| Start PCLEO.maticad.local Change Update | Load Reload                 |                                                |
| Sharing services                        | Catalogue<br>Database Livel |                                                |
| Livel Tiles Furnishing elements         | 1                           |                                                |
| 🖉 🖶 🥆 Search 👂                          | Extended information        | Values assigned to the current item            |
| Manufacturer                            | Interior decorations        |                                                |
| * MATICAD                               | Links                       | Description Name                               |
|                                         | Datasheets                  |                                                |
| e an e                                  | Video                       | Interior decoration atlas_prova2_rendering.jpg |
|                                         | 3D Panorama                 |                                                |
| Maticad                                 |                             |                                                |
|                                         |                             | Inherited values                               |
|                                         | Navigation image            | Preview Name Room scene file                   |
|                                         |                             |                                                |
|                                         |                             |                                                |
|                                         |                             |                                                |
|                                         |                             |                                                |
|                                         |                             |                                                |
|                                         |                             |                                                |
| - 1/1 Other results                     |                             |                                                |